## Updating your personal email address in the my.NWTC Portal (PeopleSoft)

1. For Students and Employees, login to the my.NWTC Portal. https://my.nwtc.edu

or

For Employees only, click the **Student Center** Tab while logged into PeopleSoft Campus Solutions.

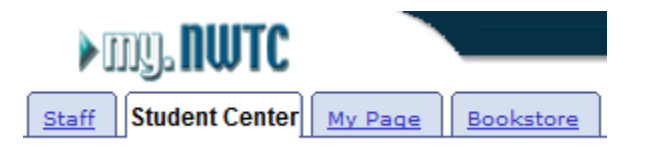

2. From the Personal Information section, click on Names.

| Personal Information |                     |                     |
|----------------------|---------------------|---------------------|
| Demographic Data     | Contact Information |                     |
| Energy contact       | Verify Your Address | Address 2           |
| Change Password      |                     |                     |
|                      | Home Phone          | <u>Campus Email</u> |
| other personal 🔽 📎   |                     |                     |

3. Click the Email Addresses Tab.

| Personal Information           |                 | Security            | 1                       |
|--------------------------------|-----------------|---------------------|-------------------------|
| addresses names phone num bers | email addresses | em ergency contacts | dem ographic informatio |

- 4. Confirm that your **Home** email address is up to date, then click the **Save** button.
- 5. If a home email address is not listed click the button Add An Email Address.
  - a. From the drop-down menu select Home

|                    |     | delete |
|--------------------|-----|--------|
| Campus<br>Home     |     |        |
| NWTC Work<br>Other | ESS |        |

b. Enter your personal email address in the box provided, then click the Save button.

| Personal Information                     | Security                                         |
|------------------------------------------|--------------------------------------------------|
| addresses names phone numbers email addr | esses emergency contacts demographic information |

## **Email Addresses**

Enter your email addresses below.

If multiple email addresses are entered, specify your primary contact email address by selecting the preferred checkbox.

| *Email Type | *Email Address           | Preferred |        |
|-------------|--------------------------|-----------|--------|
| Campus 🗸    | john.doe@mymail.nwtc.edu |           |        |
| Home 🗸      | john.doe@gmail.com       |           | delete |

| ADD | AN | EMAIL | ADDRESS |
|-----|----|-------|---------|
|     |    |       |         |
|     |    | SAVE  |         |

Your personal email address can now be used to reset your password or retrieve your forgotten NWTC ID number.